# Jouw gids voor Windows 11

Tips voor het inzetten van de nieuwe interface!

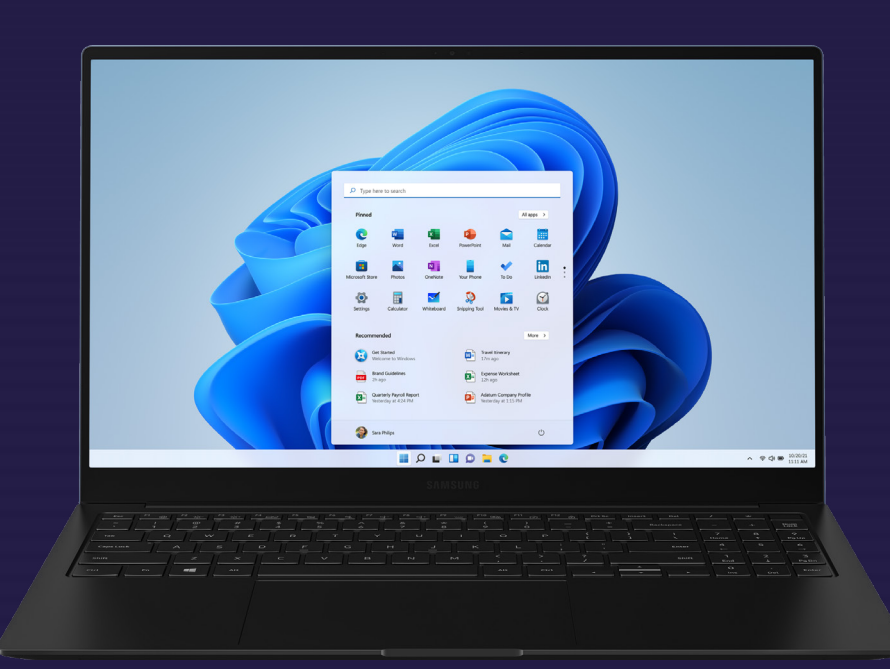

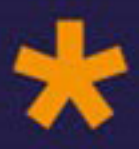

## Maak het dagelijks gemakkelijker met Windows

Welkom bij Windows 11, het besturingssysteem dat ontworpen is om je productiviteit en gebruikservaring naar een hoger niveau te tillen. Of je nu werkt of ontspant, Windows 11 biedt intuïtieve navigatie, krachtige multitaskinghulpmiddelen en uitgebreide personalisatieopties.

In deze gids geven we een aantal tips hoe je de interface van Windows 11 optimaal kan benutten. We nemen je stap voor stap mee door essentiële functies zoals het aanpassen van de taakbalk, het gebruik van het Startmenu, het organiseren van vensters met Uitlijnen en het beheren van meldingen. Daarnaast ontdek je handige sneltoetsen en andere functies die jouw workflow efficiënter maken.

Ben je klaar om het maximale uit de nieuwe interface van Windows 11 te halen? Lees verder en ontdek hoe dit besturingssysteem je dagelijkse digitale leven gemakkelijker maakt.

#### In 5 stappen starten met Windows 11

**1. De taakbalk personaliseren** (pg. 2 - 7) De taakbalk is het hart van je systeem, waarmee je snel toegang hebt tot apps, meldingen en systeeminstellingen.

**2. Het Startmenu aanpassen** (pg. 8 - 9) Het Startmenu biedt toegang tot al je apps, bestanden en instellingen.

**3. Werken met Snap Layouts** (pg. 10) De Uitlijnfunctie helpt je om vensters efficiënt te organiseren en je productiviteit te verhogen.

**4. Meldingen in één oogopslag** (pg. 11) Meldingen worden overzichtelijk weergegeven in het Meldingencentrum, waar je snel toegang hebt tot meldingen en instellingen.

**5. De sneltoetsen op een rijtje** (pg. 12) Tenslotte tonen we opnieuw alle handige sneltoetsen die in deze gids zijn voortgekomen, zodat je af en toe nog even kan afkijken.

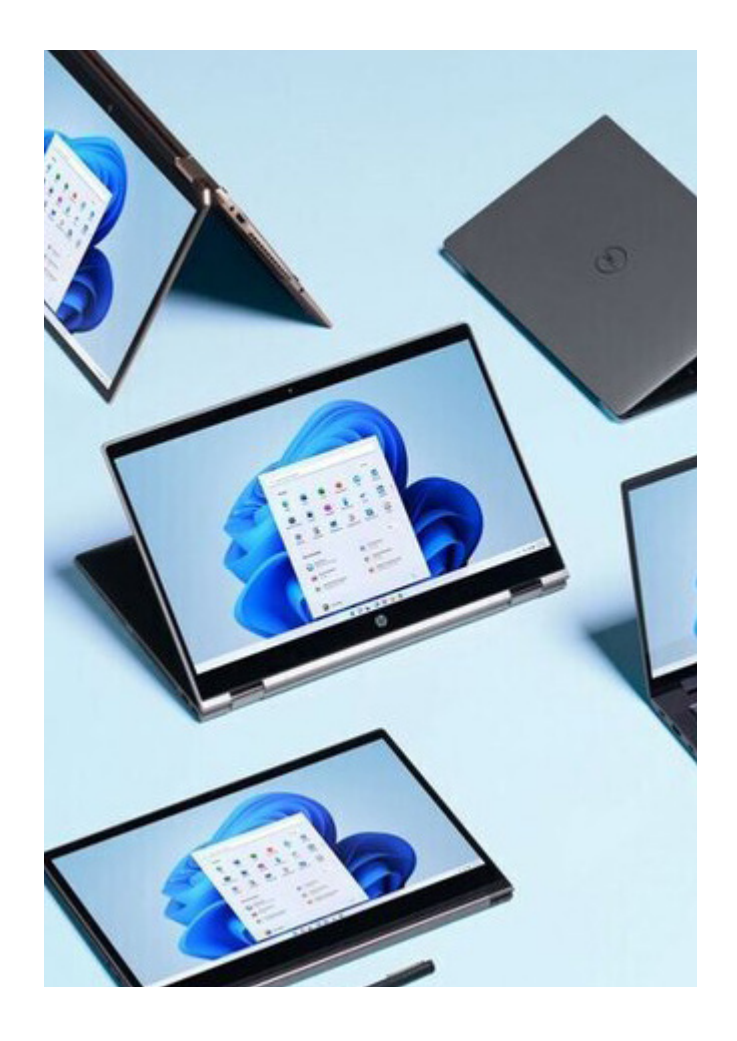

# Tip 1: personaliseer jouw taakbalk naar eigen wens

De Windows-taakbalk is een essentieel onderdeel van het Windowsbesturingssysteem en fungeert als een veelzijdig platform voor multitasking en snelle toegang tot toepassingen en systeemmeldingen. Met de taakbalk kan je jouw favoriete apps vastmaken voor eenvoudige toegang, geopende toepassingen weergeven en systeemmeldingen beheren. Het bevat ook het Startmenu, de zoekbalk en het systeemvak, waardoor het een centrale hub is voor het navigeren en beheren van verschillende aspecten van het systeem. Aanpassing is een belangrijke functie van de Windows-taakbalk, zodat je deze kunt aanpassen aan jouw voorkeuren. Je kunt taakbalkpictogrammen uitlijnen op het midden of aan de zijkant, apps vastmaken of losmaken en pictogrammen in het systeemvak weergeven of verbergen. Deze aanpassingsopties maken van de taakbalk niet alleen een functioneel hulpprogramma, maar ook een gepersonaliseerd beheercentrum dat de productiviteit en ervaring van de gebruiker verbetert.

#### De taakbalkindeling configureren:

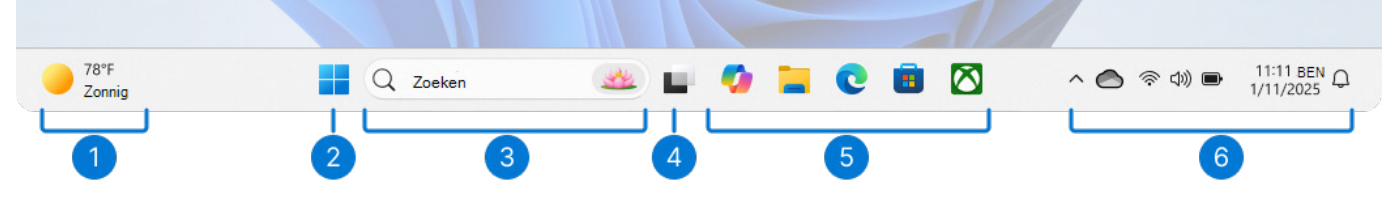

De Windows-taakbalk bestaat uit verschillende onderdelen, elk met een uniek doel:

#### 1. Widgets 2. Start 3. Zoeken 4. Taakweergave 5. Toepassingen 6. Systeemvak

Hoewel sommige onderdelen kunnen worden aangepast of verwijderd om aan jouw voorkeuren te voldoen, zijn andere essentieel voor de goede werking van Windows en kunnen ze niet worden verwijderd. Lees verder voor meer informatie over elk onderdeel of gebied van de taakbalk.

#### 1. Widgets

Widgets zijn interactieve elementen die dynamische inhoud weergeven en snel toegang bieden tot verschillende apps en functies. Ze zijn ontworpen om je te helpen op de hoogte en georganiseerd te blijven door persoonlijke informatie in één oogopslag te presenteren.

## Als je het widgetsbord wilt openen, kan je het volgende doen:

• Beweeg de muisaanwijzer over de knop Widgets op de taakbalk of selecteer deze

Druk op de Windows-logotoets + W

• Swipe vanaf de zijkant van het scherm als de taakbalk is uitgelijnd op het midden

## Widgets weergeven of verbergen op de taakbalk:

**1.** Klik met de rechtermuisknop op de taakbalk en selecteer **Taakbalkinstellingen**.

## 2. Zet onder Taakbalkitems de schakelaar Widgets op Aan of Uit

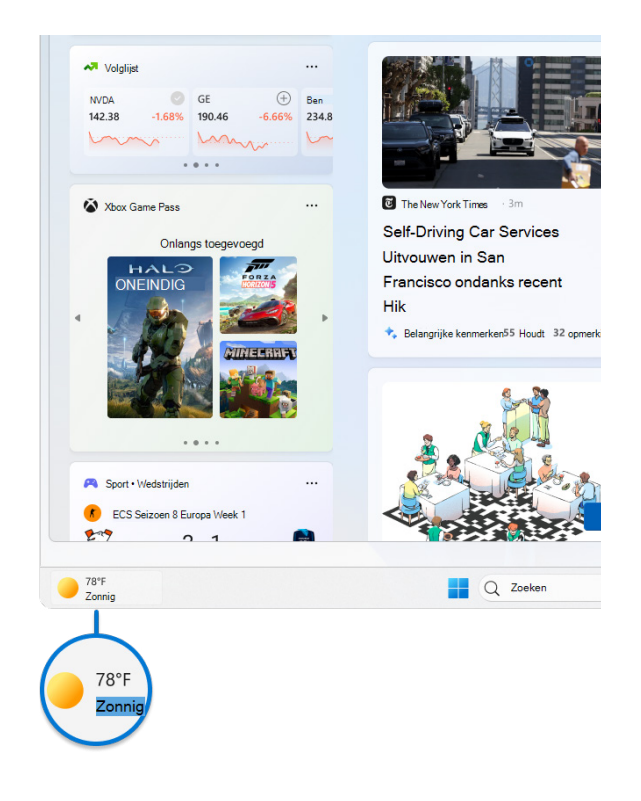

#### 2. Start

Het Startmenu is een centrale hub die snelle toegang biedt tot jouw apps, instellingen en bestanden. Het Startmenu is onderverdeeld in verschillende secties, waaronder **Vastgemaakte**, **Alle** en **Aanbevolen** apps, zodat je eenvoudig jouw meest gebruikte toepassingen en recente bestanden kunt vinden en starten. Het is ontworpen om intuïtief en aanpasbaar te zijn, zodat je efficiënt door jouw systeem kunt navigeren en jouw Windows-ervaring aan jouw persoonlijke voorkeur kunt aanpassen.

Daarnaast bevat het Startmenu opties voor gebruikersaccounts, zodat je je kan aanmelden, afmelden, jouw apparaat kan vergrendelen of van gebruikersaccount kan wisselen.

## Als je het Startmenu wilt openen, kan je het volgende doen:

Selecteer het pictogram op de taakbalk

- Op de **Windows-logotoets** op het toetsenbord drukken
- Swipen vanaf de onderkant van het scherm

Hoewel je het Startmenu niet van de taakbalk kan verwijderen, kan je de positie ervan wijzigen zodat deze aan de zijkant wordt uitgelijnd in plaats van gecentreerd te zijn.

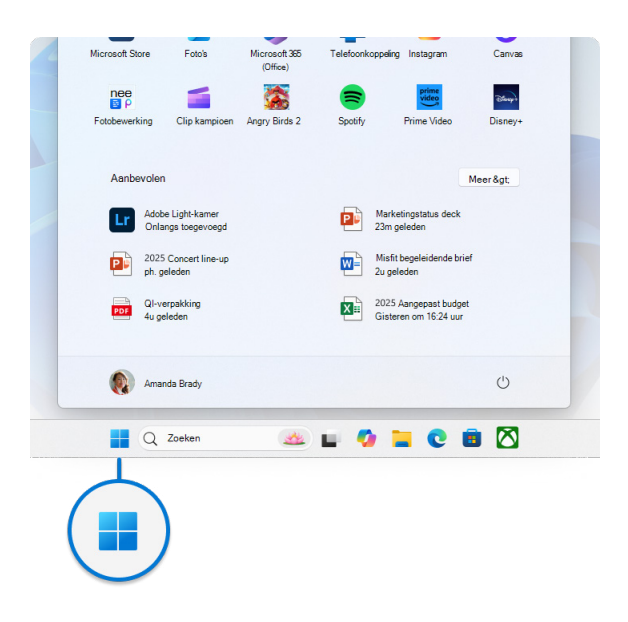

#### 3. Zoeken

Windows Search is een krachtige functie waarmee je bestanden, toepassingen, instellingen en zelfs webresultaten rechtstreeks vanaf jouw bureaublad kan vinden. Het zoekvak, dat zich handig op de taakbalk bevindt, biedt een naadloze manier om toegang te krijgen tot deze functionaliteit. Daarnaast integreert Windows Search webzoekmogelijkheden van Microsoft Bing, zodat je zoekresultaten kan krijgen zonder dat je een browser hoeft te openen.

## Als je de zoekopdracht wilt openen, kan je het volgende doen:

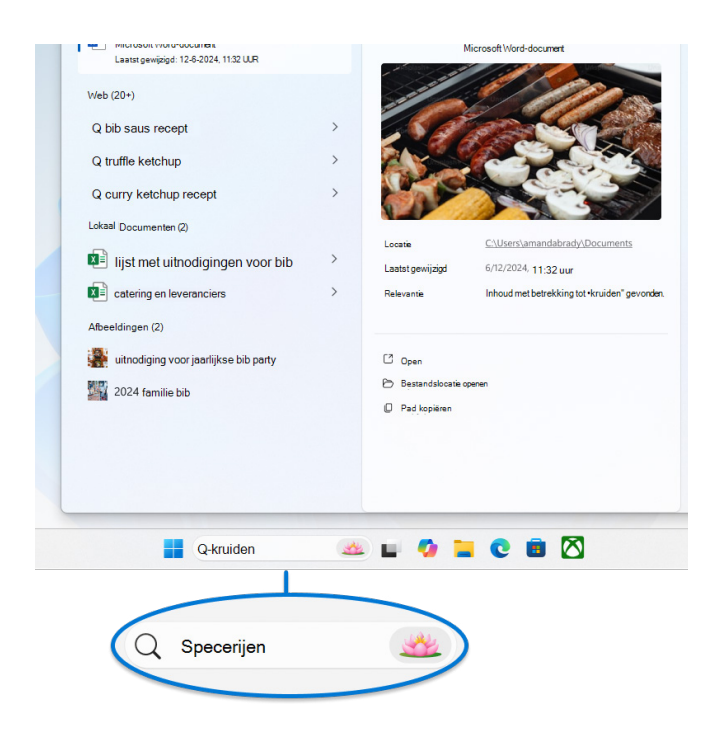

#### Als je een zoekopdracht wilt starten met Windows Search, kan je het volgende doen:

• Gebruik het zoekvak op de taakbalk: selecteer het zoekvak op de taakbalk en begin jouw query te typen. Hiermee wordt een lijst met relevante resultaten weergegeven, waaronder bestanden, toepassingen, instellingen en webresultaten die mogelijk worden gemaakt door Microsoft Bing

• Druk op de **Windows-logotoets + S** om het zoekvak te openen

• **Zoeken in startmenu:** je kunt een zoekopdracht ook starten door het menu Start te openen en vervolgens jouw query rechtstreeks te typen **Zoeken configureren op de taakbalk** 1. Klik met de rechtermuisknop op de taakbalk en selecteer **Taakbalkinstellingen** 

2. Gebruik onder **Taakbalkitems** het vervolgkeuzemenu om het zoekgebied te configureren. Je kunt kiezen uit de volgende opties:

- **Zoekvak:** geeft een volledig tekstvak weer om jouw zoekopdracht in te voeren
- Zoekpictogram en -label: toont een zoekpictogram samen met het label 'Zoeken'
- Alleen zoekpictogram: geeft alleen het zoekpictogram weer
- Verbergen: hiermee verwijder je de zoekfunctie van de taakbalk

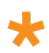

#### 4. Taakweergave

De knop taakweergave op de taakbalk is ontworpen om jouw multitasking-ervaring in Windows te verbeteren. Hiermee kan je snel al jouw geopende vensters en meerdere bureaubladen openen en beheren. Wanneer je de taakweergave opent, wordt een miniatuurweergave van al jouw actieve toepassingen weergegeven, zodat je eenvoudig kunt schakelen tussen taken of onnodige vensters kan sluiten. Bovendien kan je met de taakweergave meerdere bureaubladen maken en beheren, waardoor je een onbelangrijke werkruimte kunt bieden die is afgestemd op verschillende projecten of activiteiten. Deze functie is met name handig wanneer je jouw werkstroom efficiënt moet organiseren en de focus op specifieke taken moet houden.

## Als je de taakweergave wilt openen, kan je het volgende doen:

- Selecteer het pictogram op de taakbalk
- Druk op de Windows-logotoets + Tab

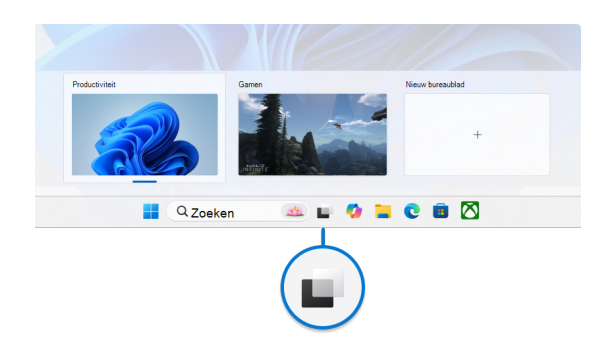

## De knop Taakweergave weergeven of verbergen op de taakbalk:

1. Klik met de rechtermuisknop op de taakbalk en selecteer **Taakbalkinstellingen** 

2. Zet onder Taakbalkitems de schakelaar Taakweergave op Aan of Uit

#### 5. Toepassingen

Het gebied van de taakbalk dat wordt gebruikt voor apps in Windows is ontworpen om snelle toegang en beheer van jouw toepassingen te bieden. Je kunt jouw favoriete apps vastmaken aan de taakbalk of ongebruikte apps losmaken. Daarnaast kan je de pictogrammen opnieuw rangschikken door ze te selecteren en naar de gewenste volgorde te slepen.

Actieve apps worden weergegeven op de taakbalk met een regel onder het pictogram om aan te geven dat ze zijn geopend. De momenteel actieve app is gemarkeerd met de Windows-accentkleur, zodat je eenvoudig kan bepalen welke app wordt gebruikt. Deze installatie maakt efficiënte multitasking en snelle navigatie tussen jouw toepassingen mogelijk.

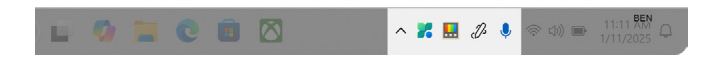

#### Een app vastmaken aan de taakbalk

Er zijn verschillende manieren om apps vast te maken aan de taakbalk. Bijvoorbeeld:

• Typ in het vak **Zoeken** op de taakbalk de naam van de app die je wilt vastmaken aan de taakbalk. Klik met de rechtermuisknop op de app en selecteer vervolgens **Vastmaken aan taakbalk** 

• Als de app al is geopend, klik je met de rechtermuisknop op het pictogram op de taakbalk en selecteer je vervolgens Vastmaken aan taakbalk

#### Een app losmaken van de taakbalk

Als je een app wilt losmaken, klik je met de rechtermuisknop op het vastgemaakte pictogram op de taakbalk en selecteer je vervolgens **Losmaken van taakbalk**.

### De apps op de taakbalk opnieuw rangschiken

Wanneer je de volgorde van de app-knoppen op de taakbalk wil wijzigen, sleep je het pictogram van de app van de huidige positie naar een andere.

#### 6. Systeemvak

Het gebied van het systeemvak op de taakbalk bevat verschillende pictogrammen en elementen die snelle toegang bieden tot systeemfuncties en -meldingen. Je kan elk onderdeel van het systeemvak aanpassen aan jouw voorkeuren.

## Achtergrond-apps en systeemhulpprogramma's

In het systeemvak van de taakbalk worden pictogrammen voor achtergrondapps weergegeven, zodat je deze eenvoudig kunt bewaken en ermee kunt werken. Je kan aanpassen welke apps en systeemhulpprogramma's, zoals het penmenu, het schermtoetsenbord en het virtuele touchpad, zichtbaar zijn om jouw taakbalk georganiseerd te houden en te focussen op wat belangrijk is. Daarnaast bevat het systeemvak dynamische privacyindicatoren die realtime informatie weergeven over locatie, microfoon en cameratoegang, zodat je transparantie en controle hebt over jouw privacyinstellingen.

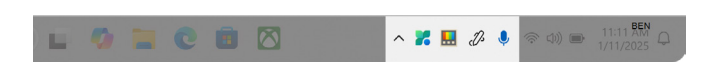

## Het gebied van het systeemvak aanpassen:

1. Klik met de rechtermuisknop op de taakbalk en selecteer **Taakbalkinstellingen** 

#### 2. Kies onder Pictogrammen van

**systeemvak** de pictogrammen die je in het systeemvak wilt weergeven. De opties zijn **penmenu**, **schermtoetsenbord** en **virtuele touchpad** 

#### **3.** Selecteer onder **Andere pictogrammen van het systeemvak** of je het menu verborgen pictogrammen (ook wel overloopgebied genoemd) wilt inschakelen en welke pictogrammen in het systeemvak kunnen worden weergegeven

Als je de pictogrammen in het gebied van het systeemvak wilt wijzigen, kan je ze slepen en neerzetten. Je kan pictogrammen verplaatsen die momenteel zichtbaar zijn in het systeemvak, evenals pictogrammen in het overloopgebied.

#### Snelle instellingen

Snelle instellingen biedt een handige manier om veelgebruikte instellingen te openen en te wijzigen zonder door menu's te navigeren. Je kan bijvoorbeeld snel het volume aanpassen, de helderheid van het scherm wijzigen, Wi-Fi netwerken schakelen of hulpprogramma's voor toegankelijkheid inschakelen.

#### Het gebied Snelle instellingen bestaat uit:

• Netwerkpictogram: dit pictogram vertegenwoordigt uw Wi-Fi- of Ethernetverbinding

• Volumepictogram: dit pictogram vertegenwoordigt de geluidsinstellingen

• **Batterijpictogram:** dit pictogram vertegenwoordigt de batterijstatus op laptops en tablets

## Als je Snelle instellingen wilt openen, kan je het volgende doen:

Selecteer het gebied Snelle instellingen op de taakbalk

• Druk op de Windows-logotoets + A

• Swipe vanaf de onderkant van het gebied Snelle instellingen

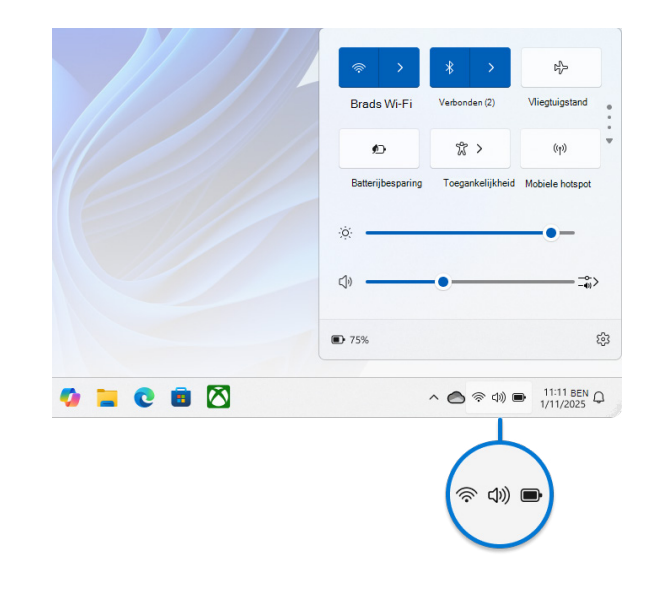

\*

## Tip 2: maak kennis met de hoofdgebieden van Start

Het startmenu van Windows is een belangrijke functie van het besturingssysteem en biedt snelle toegang tot jouw apps, instellingen en bestanden. Het bevat een krachtige zoekfunctie en stelt je in staat om jouw favoriete apps, mappen en websites vast te maken voor eenvoudige toegang. Met aanpassingsopties kan je jouw pinnen in groepen organiseren en de indeling van het startmenu aanpassen aan jouw voorkeuren.

## Het Startmenu is ingedeeld in vier hoofdgebieden:

**1. Zoeken:** snel apps, bestanden en instellingen vinden door trefwoorden te typen

2. Pinnen: vastgemaakte apps, bestanden, mappen en websites in een rasterindeling voor eenvoudige toegang. Alle apps toont een alfabetische lijst met alle geïnstalleerde toepassingen

**3. Aanbevelingen:** onlangs toegevoegde en veelgebruikte apps, plus onlangs geopende bestanden

**4. Account:** profielpictogram voor accountinstellingen, veranderen van account of afmelden. Je kunt ook snelkoppelingen toevoegen voor eenvoudige toegang tot algemene mappen. Met de aan/uit-knop kan je jouw apparaat vergrendelen, in de slaapstand zetten, afsluiten of opnieuw opstarten

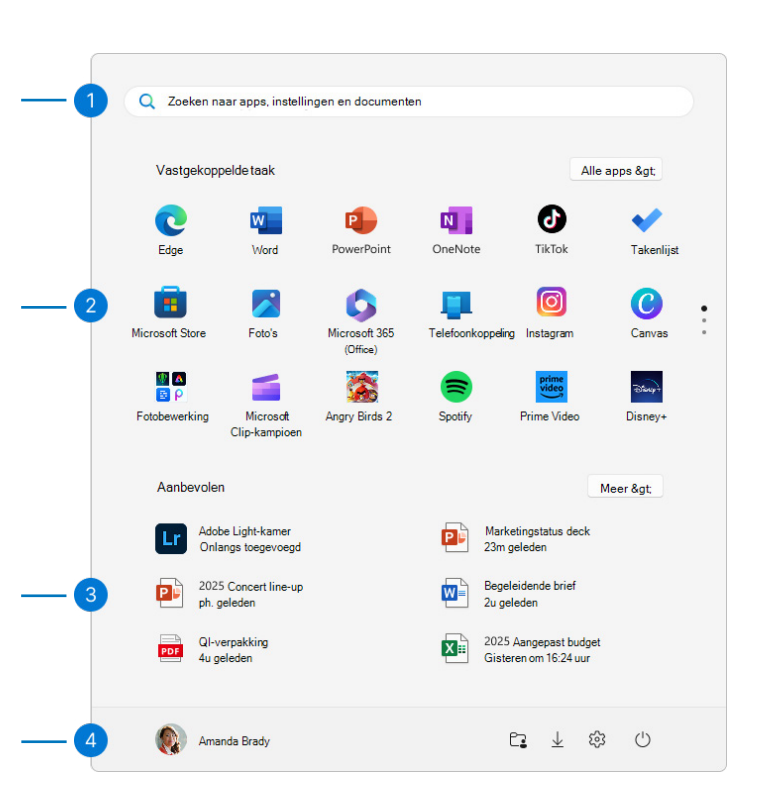

#### Het Startmenu configureren

Hier volgen algemene aanpassingen voor het Startmenu.

### Apps of snelkoppelingen vastmaken en losmaken

Er zijn verschillende manieren om apps of snelkoppelingen vast te maken aan het Startmenu. Bijvoorbeeld:

• Typ in het vak **Zoeken** op de taakbalk of in het startmenu de naam van de app die je wilt vastmaken. Klik met de rechtermuisknop op de app en selecteer vervolgens **Aan start vastmaken** 

• Klik in Explorer met de rechtermuisknop op een map en selecteer **Aan start vastmaken** 

 Voor websites open je Edge en navigeer je naar de website die je wilt vastmaken.
Selecteer vervolgens het menu (drie hoge puntjes): Meer opties > Meer hulpprogramma's > Vastmaken aan start

#### Een item losmaken uit het Startmenu

Als je een vastgemaakte app of snelkoppeling uit het Startmenu wilt verwijderen, klik je er met de rechtermuisknop op en selecteer je Losmaken van Start.

#### De pinnen opnieuw rangschikken

Wanneer je de volgorde van de pinnen in het Startmenu wilt wijzigen, sleep je de pin van de huidige positie naar een andere positie.

#### De indeling van Start aanpassen

1. Selecteer Start en klik met de rechtermuisknop op de onderkant van het Startmenu en selecteer **Startinstellingen**.

- 2. Selecteer één van de indelingsopties:
- **Meer pinnen:** geeft prioriteit aan het weergeven van meer vastgemaakte apps

• **Meer aanbevelingen:** deze indeling is gericht op het weergeven van meer aanbevolen items, zoals onlangs toegevoegde apps en bestanden

• **Standaardinstelling:** balanceert tussen vastgemaakte apps en aanbevolen items

#### Jouw pinnen ordenen in mappen

Het groeperen van pinnen in mappen in het Startmenu helpt jouw apps georganiseerd te houden, vermindert onbelangrijke e-mail en maakt het gemakkelijker om gerelateerde apps snel te vinden en te openen. Het zorgt ook voor beter ruimtebeheer en persoonlijke instellingen, waardoor jouw Startmenu een schonere en efficiëntere indeling krijgt.

• Als je een map wilt maken, sleep je een vastgemaakt item over het andere om een map te maken. De map wordt automatisch gemaakt en je kunt de naam ervan wijzigen

• Als je meer pinnen aan de map wilt toevoegen, sleep je deze naar de map

• Als je een pincode uit een map wilt verwijderen, open je de map en sleep je de pincode eruit

Zodra er nog maar één pincode over is, wordt de map verwijderd uit het startmenu

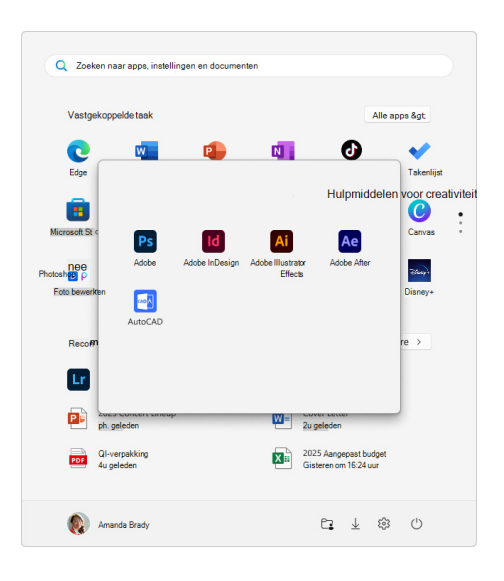

#### Start naar de zijkant verplaatsen

Normaal gesproken is het Startmenu gecentreerd, maar je kunt de uitlijning aan de zijkant van de taakbalk wijzigen.

1. Klik met de rechtermuisknop op de taakbalk en selecteer **Taakbalkinstellingen** 

2. Vouw **Taakbalkgedrag** uit en selecteer de gewenste optie voor **taakbalkuitlijning** 

## Tip 3: productiviteit verbeteren met Snap Layouts

De functie Uitlijnen is een uitstekende manier om je productiviteit te verbeteren door veel app-vensters op één scherm te delen. Er zijn verschillende indelingen beschikbaar met veel grootten waaruit je kunt kiezen, zodat je het meeste uit jouw favoriete apps kan halen wanneer je aan specifieke taken werkt.

Er zijn verschillende manieren om jouw muis te gebruiken om uit te lijnen in Windows:

#### Beweeg de muisaanwijzer over de knop Minimaliseren of Maximaliseren van een app

**1.** Beweeg de muisaanwijzer over de knop **Minimaliseren** of **Maximaliseren** in de app die je wilt uitlijnen. Het vak Indeling uitlijnen wordt automatisch weergegeven.

**2.** Selecteer de indeling uitlijnen die je wilt gebruiken in het indelingsvak.

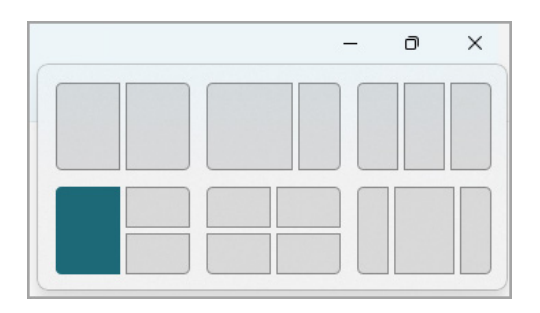

**3.** Gebruik Snap Assist om de indeling te vullen met andere apps die je samen wilt vastmaken.

## Een app naar beide zijden van het scherm slepen en neerzetten

**1.** Selecteer en sleep het venster of de app die je wilt uitlijnen naar de zijkant of rand van het scherm. Het vak Indeling uitlijnen wordt automatisch weergegeven.

**2.** Zet de app neer in de indeling die je wilt gebruiken.

**3.** Gebruik Snap Assist om de indeling te vullen met andere vensters of apps die je samen wilt vastmaken.

Je kan een app ook naar de middelste of middelste linkerkant van het scherm slepen om direct een uitlijning naast elkaar te maken.

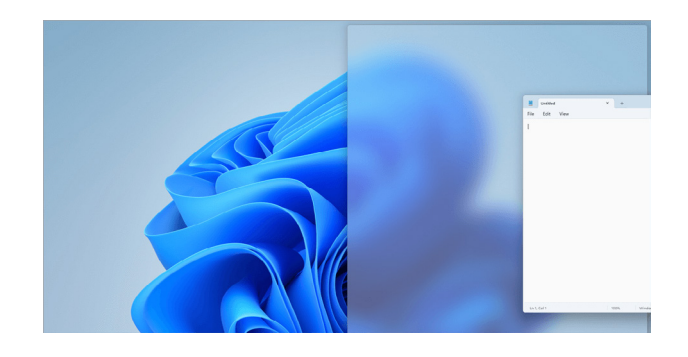

## Een app slepen en neerzetten in het midden van het scherm

**1.** Selecteer en sleep het venster of de app die je wilt uitlijnen naar het bovenste midden van het scherm. Het vak Indeling uitlijnen wordt automatisch weergegeven.

**2.** Zet de app neer in de indeling die je wilt gebruiken.

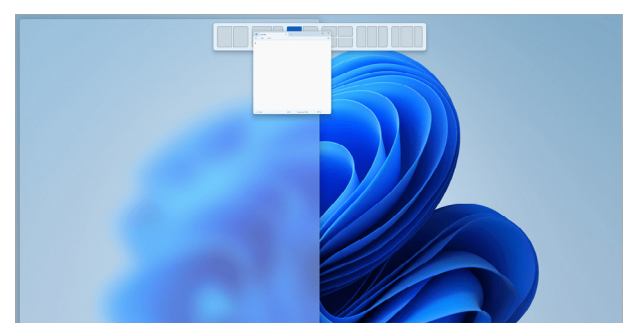

## Tip 4: al jouw meldingen in één oogopslag

Windows 11 plaatst meldingen in het Meldingencentrum, rechts op de taakbalk, waar je ze direct kunt openen.

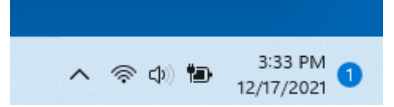

Selecteer de datum en tijd op de taakbalk om het Meldingencentrum te openen. (Je kan ook vanaf de rechterrand van het scherm swipen of op de **Windows-logotoets + N** drukken.)

Selecteer de melding om meer te lezen of actie te ondernemen. Wil je geen actie ondernemen? Wis een specifieke melding door de X te selecteren naast de melding die je wilt wissen. Als je al jouw meldingen wilt wissen, selecteer je de knop **Alles wissen**.

#### Snel naar instellingen gaan

\*

Als je snelle instellingen wilt weergeven, selecteer je de **netwerk-**, **geluids-** of **batterijpictogrammen** op de taakbalk of druk je op de **Windows-logotoets + A**. Snelle instellingen worden weergegeven.

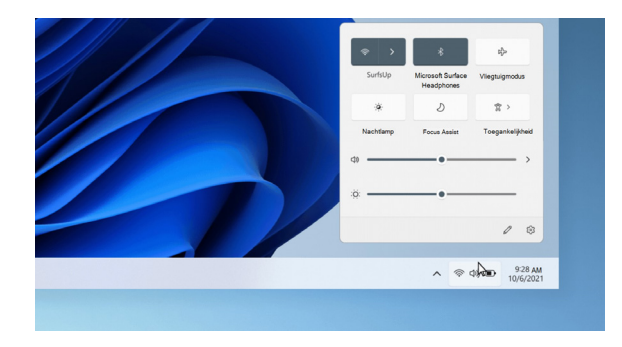

## Tip 5: het gebruiken van sneltoetsen

Geen muis? Geen probleem! Sneltoetsen bieden alternatieve manieren om iets te doen dat je normaal gesproken met een muis zou doen. Hieronder vind je een overzicht van de verschillende sneltoetsen, waaronder een aantal die je in deze gids bent tegengekomen. Als je het dan even niet meer weet, kun je hier stiekem even afkijken.

| Druk op                        | Om dit te doen                          |
|--------------------------------|-----------------------------------------|
| Windows-logotoets + W          | Widgets openen                          |
| Windows-logotoets + S          | Zoeken openen                           |
| Windows-logotoets + Tab        | Taakweergave openen                     |
| Windows-logotoets + Pijl-links | Venster maximaliseren aan de linkerkant |
| Windows-logotoets + V          | Klembordgeschiedenis openen             |
| Windows-logotoets + ;          | Emojivenster openen                     |
| Windows-logotoets + H          | Typen via stem openen                   |
| Windows-logotoets + N          | Meldingcentrum openen                   |
| Windows-logotoets + A          | Snelle instellingen openen              |

#### Verborgen contextmenu

Aanvullend is er nog een nieuw, maar verborgen, menu dat je helpt om jouw bureaubladopties overzichtelijk en georganiseerd te houden. Dit menu biedt snel toegang tot verschillende handige instellingen en opties zonder dat je je werkruimte hoeft te verstoppen onder verschillende vensters.

Klik met rechtermuisknop op je bureaublad en volg de afbeelding hiernaast om je bureaubladopties aan te passen.

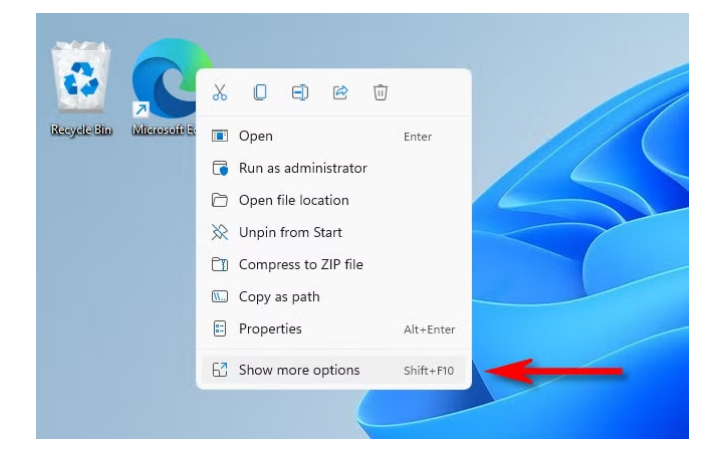

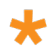

## Wil je nog meer uit Windows 11 halen?

#### Hallo, ik ben Johan... en ik help jouw organisatie verder met Windows 11!

Je hebt nu de ins en out van de nieuwe interface van Windows 11 ontdekt, maar hoe zorg je ervoor dat jouw organisatie deze nieuwe mogelijkheden optimaal benut? Technologie is pas écht waardevol als medewerkers ermee kunnen werken op een manier die hen ondersteunt in hun dagelijkse taken.

Bij Proxsys helpen we organisaties om het maximale uit hun IT-omgeving te halen. Of het nu gaat om efficiënter (samen)werken, slimmer omgaan met nieuwe functies of medewerkers meenemen in veranderingen.

#### Wij zorgen voor een soepele adoptie van technologie binnen jouw organisatie.

Wil je ontdekken hoe wij jouw team kunnen begeleiden bij het optimaal inzetten van Windows 11 en andere Microsoft-oplossingen? Schrijf je in voor <u>onze nieuwsbrief</u> of neem <u>contact</u> met mij op en blijf op de hoogte van de nieuwste inzichten en praktische tips!

Johan Mos Adoptie Consultant

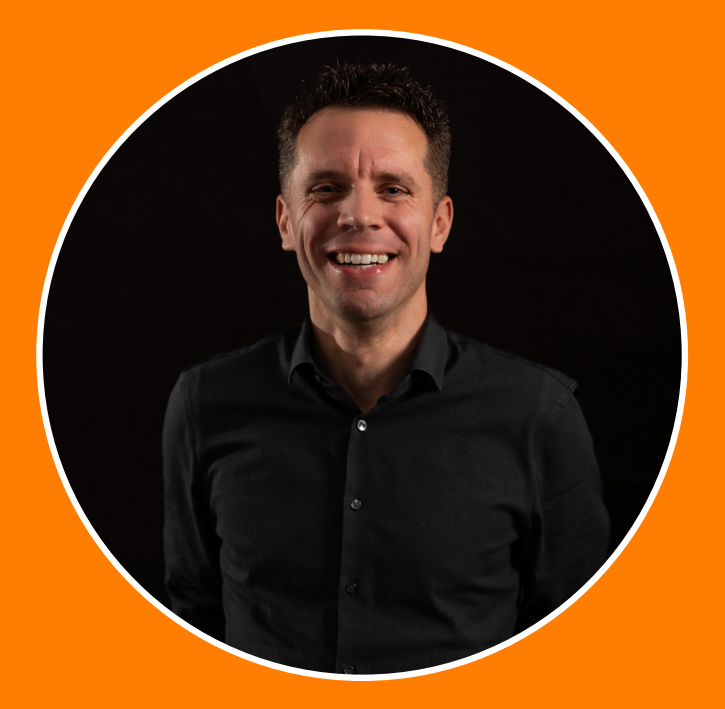

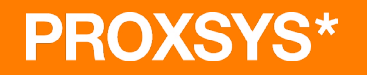